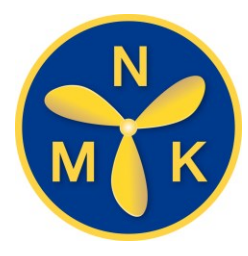

1. Gå till <u>bas.batunionen.se</u>

Du ska ha fått ett mail ifrån Svenska Båtunionen <u>noreply@app.batunionen.com</u> med användarnamn och en länk för att skapa ett lösenord, OBS! länken är giltig i endast 24 timmar. Om giltighetstiden passerat, gå till <u>bas.batunionen.se</u> och klicka på "Glömt lösenord"

Saknar du användarnamn kontakta ordförande eller kassör för hjälp.

På nedanstående YouTube länk finns en kort introduktionsfilm för "Min sida i BAS"ifrån Svenska Båtunionen https://www.youtube.com/watch?v=NAXLLXsfp70

Norrsundets Motorbåtsklubb http://www.nmk-boat.se/

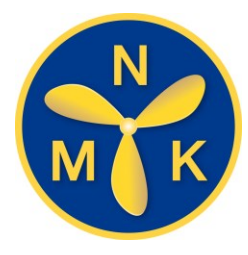

2. Skriv in de inloggningsuppgifter du fått tilldelade ifrån BAS.

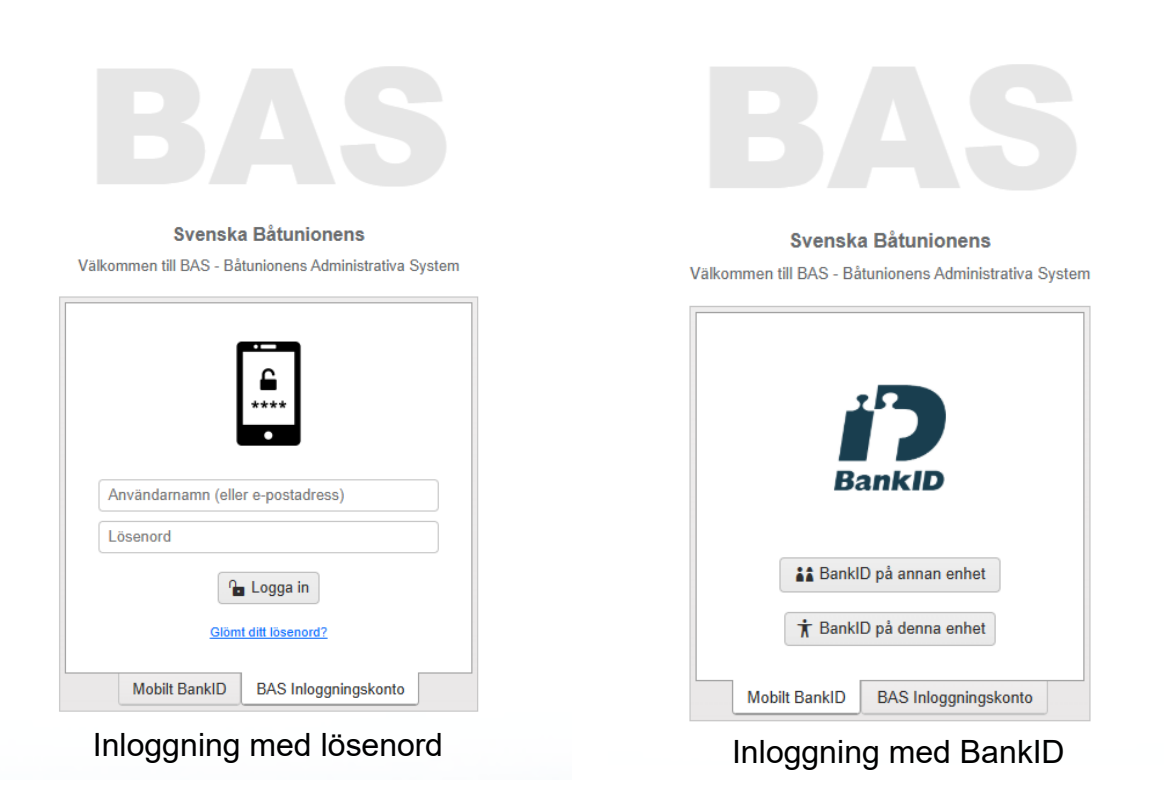

**3.** Logga in med **Användarnamn och lösenord** på fliken "BAS Inloggningskonto" alternativt med **Mobilt Bank-ID** under fliken "Mobilt BankID".

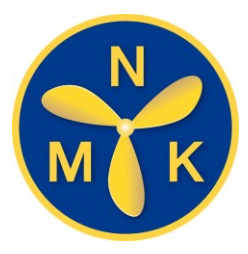

4. Välj länken "Min sida Norrsundets Motorbåtsklubb"

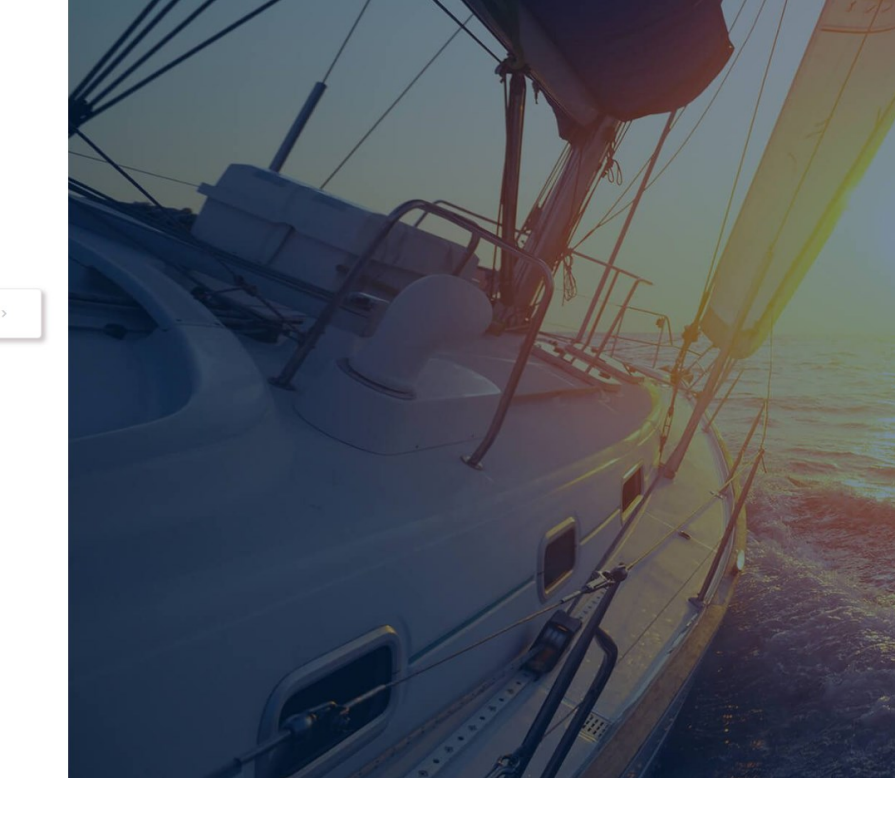

Min sida Norrsundets Motorbåtsklubb (NORRSUNDET)

Norrsundets Motorbåtsklubb http://www.nmk-boat.se/

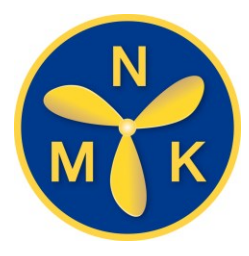

5. Välj fliken "Schema" för bokning av vaktpass eller för bokning av klubbstugan på Finnharen.

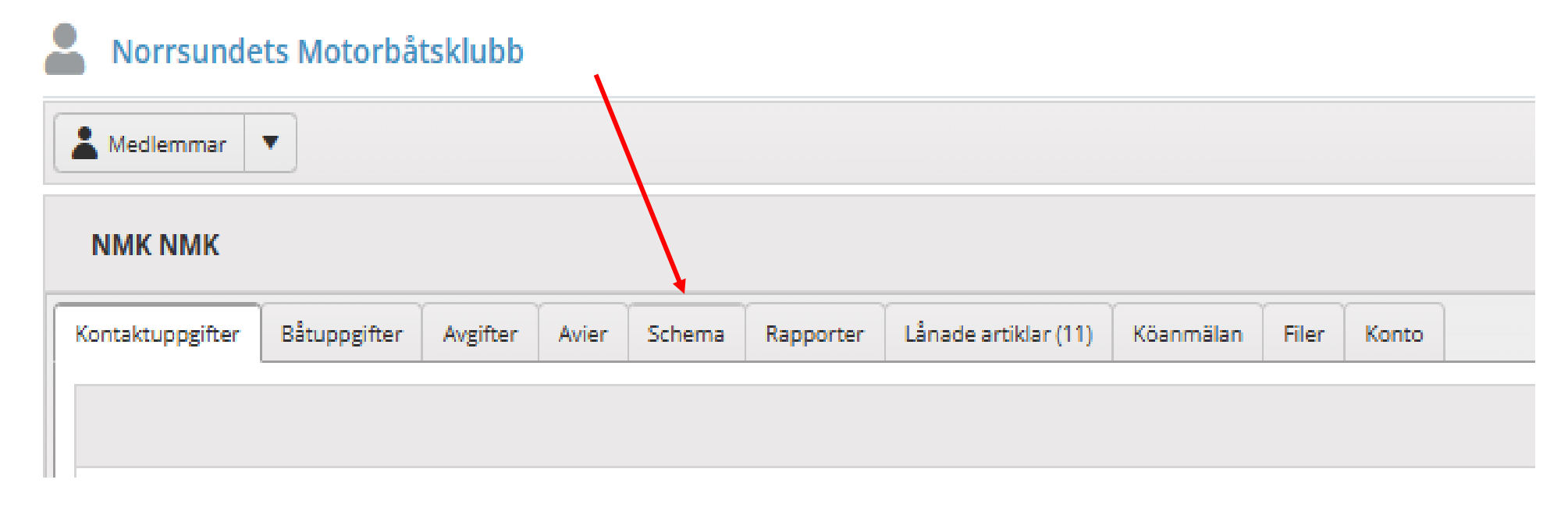

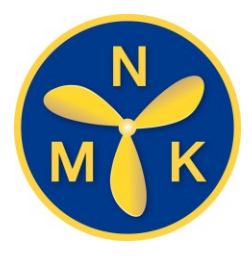

6. Välj aktuellt schema i rull-listan "Boka nytt pass/öppna schema"

| кс | ONTAKTUPPGIFTER              | BÅTUPPGIFTER | AVGIFTER                                                            | AVIER | SCHEMA | RAPPORTER | LÂNADE ARTIKLAR (5) | KÖANMÄLAN | FILER | KONTO |  |       |         |
|----|------------------------------|--------------|---------------------------------------------------------------------|-------|--------|-----------|---------------------|-----------|-------|-------|--|-------|---------|
| _  |                              |              |                                                                     |       |        |           |                     |           |       |       |  |       |         |
|    | Boka nytt pass/öppna schema: |              | Välj schema                                                         |       |        |           |                     |           |       |       |  |       |         |
| ļ  | Bokade pass:                 |              | Uthyrning av Klubbstugan Finnharen 2025 (2025-06-02 tom 2025-08-25) |       |        |           |                     |           |       |       |  |       |         |
|    | SCHEMA                       |              | Vaktplikt 2025 (2025-08-01 tom 2025-08-31)                          |       |        |           |                     |           |       |       |  | ADMIN | BOKA AV |
| L  |                              |              |                                                                     |       |        |           |                     |           |       |       |  | -     |         |

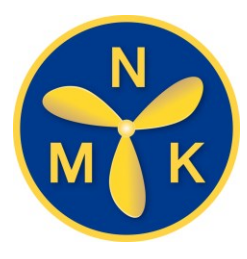

7. Välj önskad månad i rullisten (1) och scrolla dig igenom alla pass nedanför (2). Välj önskat ledigt pass ock tryck på "**Boka**" (3), kontrollera dina uppgifter i den popup ruta som öppnas och välj "**Spara bokning**".

| Norrsundets Motorbåtsklubb                                                 | . 1                            |                    |
|----------------------------------------------------------------------------|--------------------------------|--------------------|
| L Medlemmar 🔻                                                              |                                |                    |
| Sök schema                                                                 |                                |                    |
| Schema<br>Vaktplikt 2025 (2025-08-01 t <b>e</b> m 2025-08-31)              | Månad<br>augusti 20 🔻 💍        | Uppdatera<br>lista |
| 2                                                                          | :                              | 3                  |
| <ul> <li>Vecka: 2025-31</li> </ul>                                         |                                | <b>\</b>           |
| <ul> <li>Dag: 2025-08-01 fredag</li> </ul>                                 |                                |                    |
| Vaktplikt augusti 2025                                                     | 21:00 - 05:00                  | Boka               |
| Vaktplikt augusti 2025                                                     | 21:00 - 05:00                  | Boka               |
| <ul> <li>Dag: 2025-08-02 lördag</li> </ul>                                 |                                |                    |
| Vaktplikt augusti 2025                                                     | 21:00 - 05:00                  | Boka               |
| Vaktolikt augusti 2025                                                     |                                |                    |
| Variability addapting 2020                                                 | 21:00 - 05:00                  | Boka               |
| <ul> <li>Dag: 2025-08-03 söndag</li> </ul>                                 | 21:00 - 05:00                  | Boka               |
| <ul> <li>Dag: 2025-08-03 söndag</li> <li>Vaktplikt augusti 2025</li> </ul> | 21:00 - 05:00<br>21:00 - 05:00 | Boka<br>Boka       |

Norrsundets Motorbåtsklubb http://www.nmk-boat.se/